## Změna události aktuálně zobrazeného souboru

Ověří a změní událost aktuálně zobrazeného souboru.

1 Zvolte režim přehrávání.

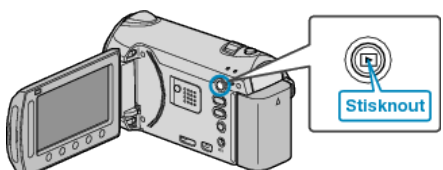

2 Zvolte režim videa.

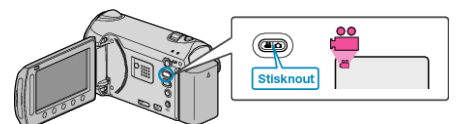

3 Stiskněte 🗐 pro zobrazení menu.

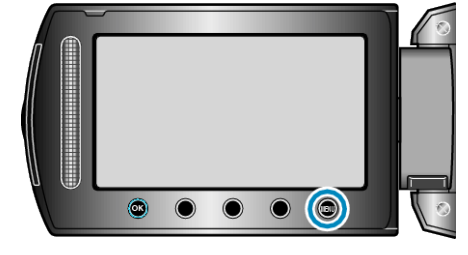

4 Zvolte "UPRAVIT" a stiskněte .

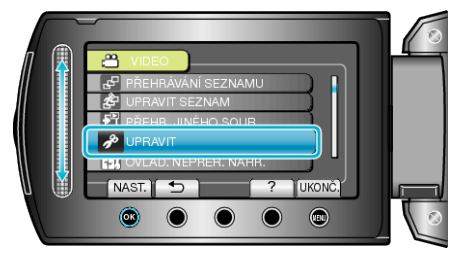

5 Zvolte "PŘEP. ZÁZN. UDÁLOSTI" a stiskněte .

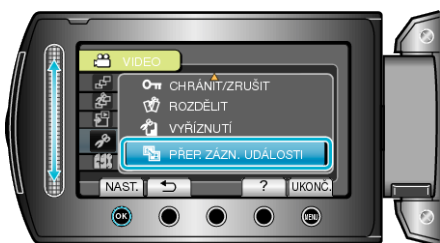

**6** Zvolte "AKTUÁLNÍ" a stiskněte 🛞.

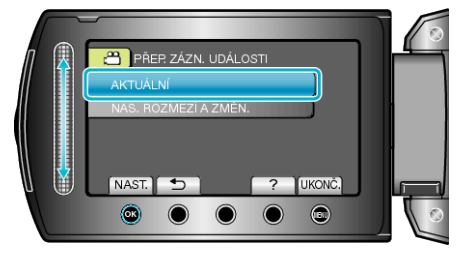

7 Zvolte "ANO" a stiskněte 👀.

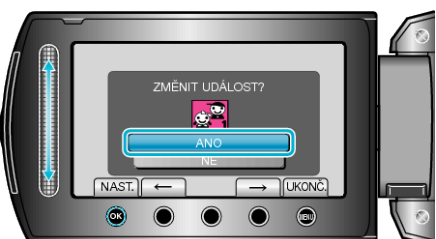

- Stiskněte provozní tlačítka "←" / "→" pro výběr předchozího nebo následujícího souboru.
- 8 Zvolte novou událost a stiskněte 👀.

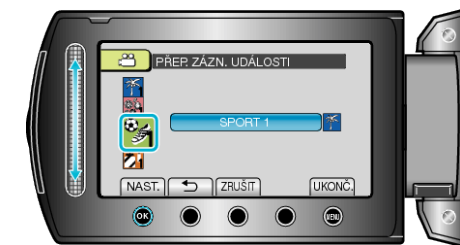

- · Registrovanou událost můžete zrušit stisknutím "ZRUŠIT".
- Po nastavení stiskněte 68.
- Chcete-li opustit obrazovku, stiskněte 🗐.